SG Digital

Kit Permulaan untuk UOB Mighty

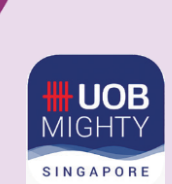

## TAHUKAH ANDA?

Aplikasi UOB Mighty adalah aplikasi perbankan mudah alih semua-dalam-satu untuk pelanggan UOB. Ini membolehkan anda melihat butiran akaun bank anda dalam perjalanan dan membenarkan transaksi tanpa tunai melalui pembayaran QR.

## LANGKAH 1 Pasang Aplikasi UOB Mighty pada telefon bimbit anda

Pergi ke Apple App Store A atau Google Play Store untuk memuat turun UOB Mighty Singapore dan lancarkan aplikasi.

- Untuk pengguna iOS, tekan 'Dapatkan' untuk memuat turun aplikasi.
- 2. Untuk pengguna Android, tekan '**Pasang**' untuk memuat turun aplikasi.

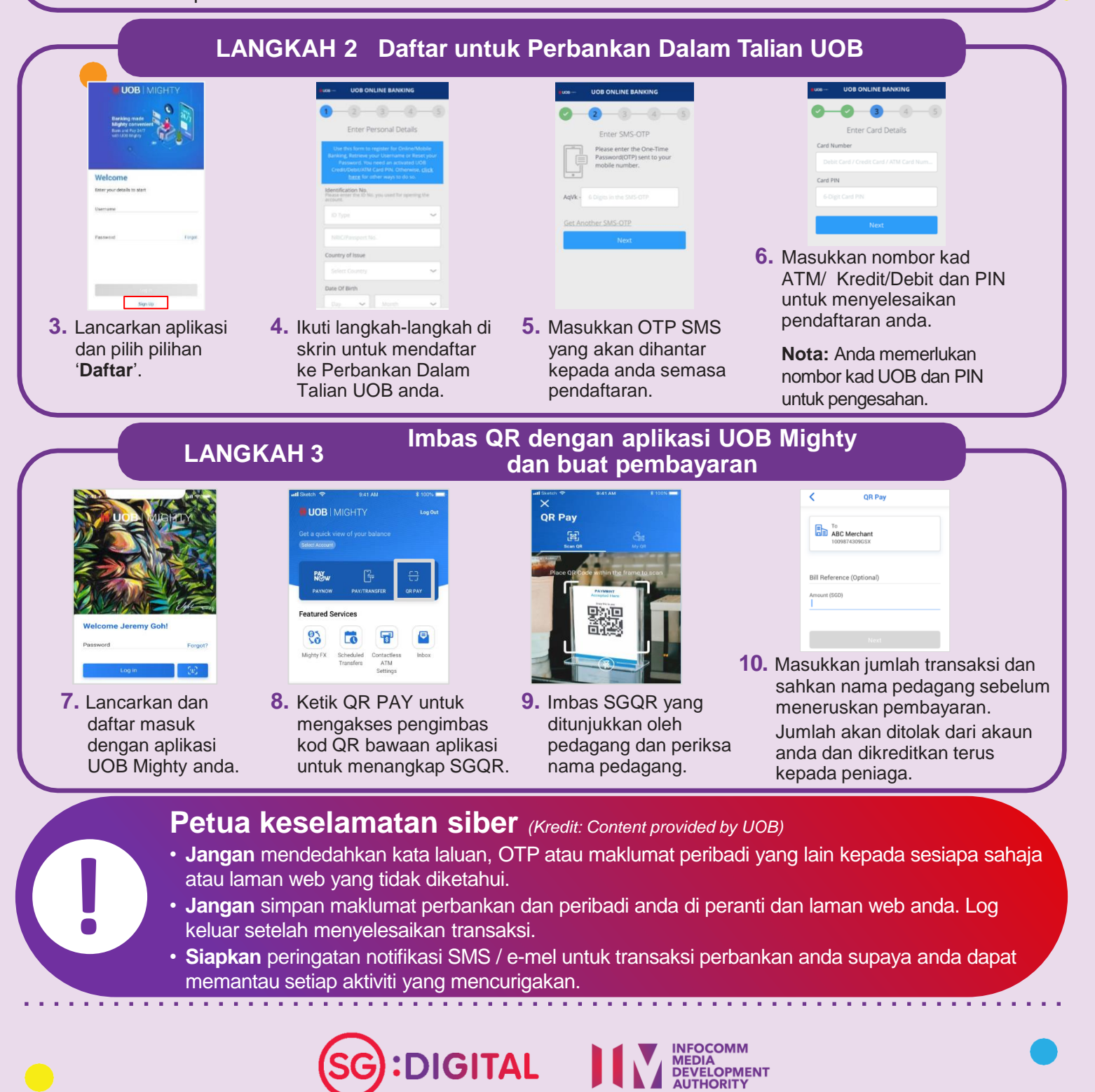